# نحوه ثبت بازرسی در سامانه جامع مدیریت بازرسی

[قسمت دوم]

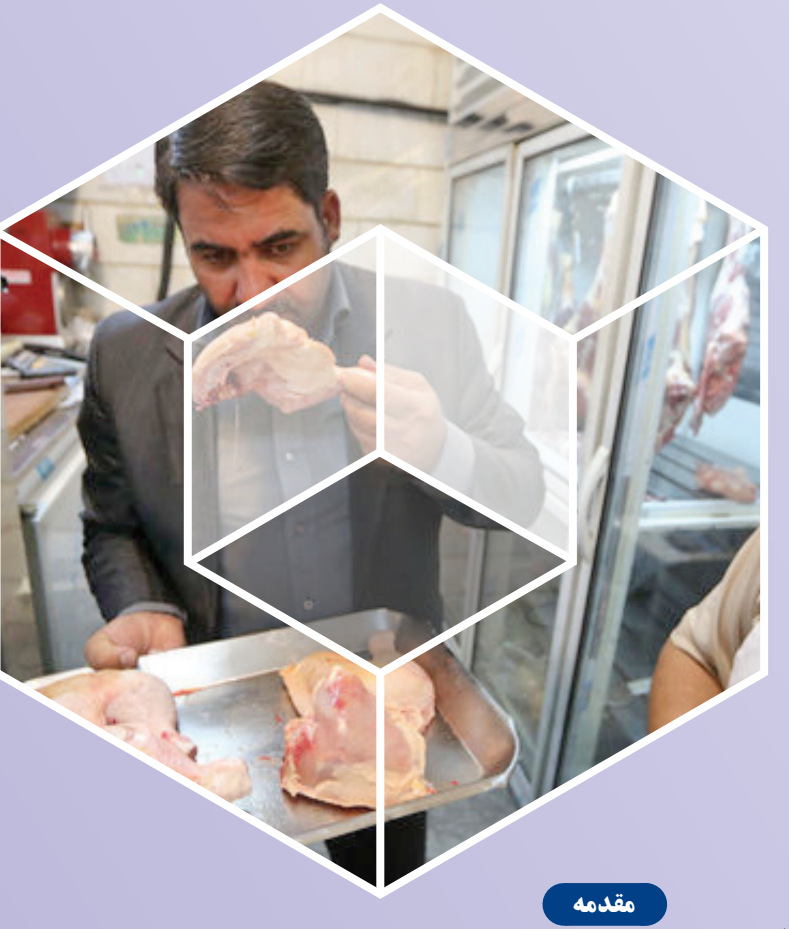

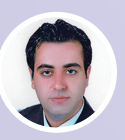

**حمید جهاندخت مرعشی** کارشناس بهداشت محیط معاونت بهداشت دانشگاه علوم پزشکی مشهد

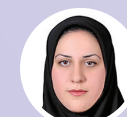

**فرزانه مازوچی** کارشناس بهداشت حرفهای معاونت بهداشت دانشگاه علوم پزشکی مشهد

**مریم سلمانی** کارشناس مرکزآموزش بهورزی دانشگاه علوم پزشکیکرمان

**اسما شاکری** کارشناس مرکز آموزش بهورزی دانشگاه علوم پزشکی کرمان

**دکتر مهدیه برومند** کارشناس مسؤول مرکز آموزش بهورزی دانشگاه علوم پزشکیکرمان

## اهدافآموزشی

امیداست خوانندگان محترم پس از مطالعه:

بانحوەثبتبازرسىدرسامانەجامع
 مديريتبازرسىمركزسلامتمحيط وكارآشناشوند.

همه بهورزان، بایستی دارای مهارتها و قابلیتهای شناخت محیط و انجام وظایف باشند و هم چنین نسبت به موضوع بازرسی آگاه بوده و به روشهای بازرسی اشراف داشته و قادر به شناسایی همه عوامل زیان آور محیط کار و مخاطراتی که سلامت کار گر را تهدید می کند باشند. در راستای توسعه سامانه جامع مدیریت بازرسی مرکز سلامت محیط و کار وزارت بهداشت درمان و آموزش پزشکی، دسترسی برای انجام و ثبت اطلاعات بازرسیهای انجام شده توسط سمت «بهورز خانه بهداشت» در سامانه جامع بازرسی ایجاد شده است.

با توجه به این که این اطلاعات از دسته اطلاعات پایه ای بوده و از اهمیت بالایی بر خور دارند، کاربر نیاز دارد تا با نحوه دقیق و صحیح ثبت اطلاعات به شکل کامل آشنا شود، تا بتواند اطلاعات درستی را در سامانهوارد کند، این اطلاعات صحیح، امکان دریافت گزارشهای صحیح و در نتیجه امکان برنامه ریزی کاربردی و صحیح را در اختیار مسؤولان این بخش قرار می دهد. از این رو راهنمایی در خصوص ثبت بازرسیهای مربوط به سمت «بهورز خانه بهداشت» و نحوه تأیید بازرسیهای انجام شده توسط این سمت تهیه شده است. امید است این راهنما جوابگوی همه ابهامهای بهورزان و کار شناسان سامانه جامع بازرسی در خصوص نحوه ثبت و تایید بازرسی باشد.

## ورود به سامانه

براي ورود به سامانه، آدر س samanehjmb.behdasht.gov.ir را تایپ کرده و پس از وارد کردن نام کاربری وکلمه عبور می توان وار د حساب کاربری شخصی خود شوید. شکل – ۱ ورود به سامانه

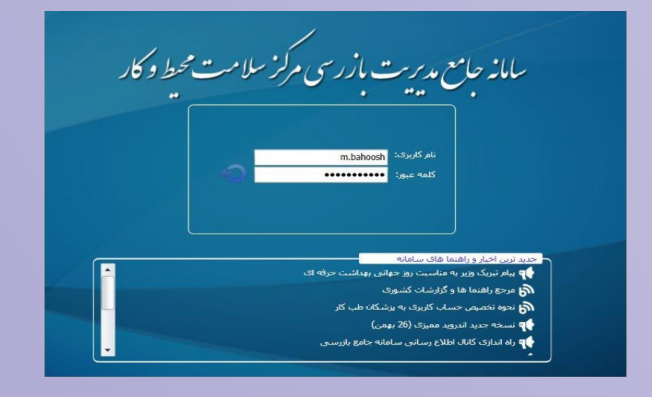

#### ورود به کارتابل واحدها

در کارتابل واحدها می توانید اطلاعات واحدهایی که در سامانه ثبت شده اند را با توجه به تقسیمات دانشگاهی

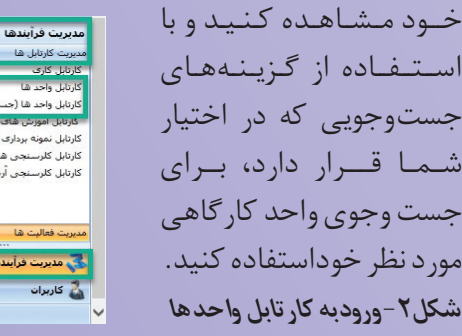

کارتابل نمونه برداری آب و فاضا کارتابل کلرسنجی هفته اخیر

شکل ۳ - جست و جو در کار تابل واحدها

|                                                                                                    |                                                                   | کاربر گراهی                                                                          | , ابتدا مقادير مورد                                                                | نظرجهت فيلتر                                                                                                    | ر را وارد کنید و ب                                                                                                    | سيس ذكعه جستجو                                                                                            | را بونید.                                                                                    |                                                                                                    |                                                                                                    |                                                                                                    |                                        |              |
|----------------------------------------------------------------------------------------------------|-------------------------------------------------------------------|--------------------------------------------------------------------------------------|------------------------------------------------------------------------------------|----------------------------------------------------------------------------------------------------|----------------------------------------------------------------------------------------------------|----------------------------------------------------------------------------------------------------|----------------------------------------------------------------------------------------------|----------------------------------------------------------------------------------------------------|----------------------------------------------------------------------------------------------------|----------------------------------------------------------------------------------------------------|----------------------------------------|--------------|
| د اعشن نوی واحد:                                                                                                    | انبخاب كبير                                                       |                                                                                      | where no                                                                           | -                                                                                                    | یاں کینے                                                                                                    | 100                                                                                                    |                                                                                              | ان کنند                                                                                                    |                                                                                                    |                                                                                                    |                                        |              |
| Long.                                                                                                    |                                                                   |                                                                                      | که واحد ا                                                                          |                                                                                                    |                                                                                                    | وضعيت                                                                                                    | واحدا فعا                                                                                    |                                                                                                    |                                                                                                    |                                                                                                    |                                        |              |
| متصدف/كارفرما:                                                                                                    |                                                                   |                                                                                      | لأمر خانوانكف فتصده                                                                | بالكارقوما :                                                                                                    |                                                                                                    | د ماره ه                                                                                                  | لد مصدق الكارفرما:                                                                           |                                                                                                    |                                                                                                    |                                                                                                    |                                        |              |
| مدير ا                                                                                                    |                                                                   |                                                                                      | نام جانوادگی مد                                                                    |                                                                                                    |                                                                                                    | ن. مارد                                                                                                   | ملى مديرة                                                                                    |                                                                                                    |                                                                                                    |                                                                                                    |                                        |              |
| س واحد                                                                                                    |                                                                   |                                                                                      |                                                                                    |                                                                                                    |                                                                                                    | نقفن/بة                                                                                                   | عن شمراده                                                                                    |                                                                                                    |                                                                                                    |                                                                                                    |                                        |              |
| نه ریسک(محیط):                                                                                                    | انتخاب كنيد                                                       |                                                                                      | درجه خطر(حرفه                                                                      | ic): 🖬                                                                                                    | تاب کنید                                                                                                    | - رتبه به                                                                                                 | داشتنی : انتخا                                                                               | اب کنید                                                                                                    | -                                                                                                    |                                                                                                    |                                        |              |
| 21,2,201                                                                                                    | انتخاب كنيد                                                       |                                                                                      | وضعيت بين راشم                                                                     | -                                                                                                    | واب کنید                                                                                                    | • کاربر ۱                                                                                                 |                                                                                              |                                                                                                    | 0 5 2                                                                                                    | 3                                                                                                    |                                        |              |
| بيمات وانتسكاهي                                                                                                    |                                                                   |                                                                                      |                                                                                    |                                                                                                    |                                                                                                    |                                                                                                    |                                                                                              |                                                                                                    |                                                                                                    |                                                                                                    |                                        |              |
| 10                                                                                                    | فجارت                                                             |                                                                                      | داندېگاه د                                                                         | ه جدار ۲                                                                                                    |                                                                                                    | - نېټ                                                                                                    | له/مرکز بهداشت: 🗠                                                                            | نار ت                                                                                                    |                                                                                                    |                                                                                                    |                                        |              |
| فدهان حامق سلامت:                                                                                                    | ا يايگاه رضيها                                                    | <ul> <li>Iol<sub>0</sub></li> </ul>                                                  | حانه بهدات                                                                         | 1/20 108/6/2                                                                                                    |                                                                                                    | -                                                                                                    | فقط براساس نقصيمات ا                                                                         | نخاب شده(يدونا زيرمج                                                                                                    | (eye)                                                                                                    | مستجو 🐨                                                                                                    | _                                      |              |
| 161 AU                                                                                                    | N RILL                                                            | كترونيك واحد                                                                         | وبرايش واحد                                                                        | ال] الندو                                                                                                    | -ale East                                                                                                    | جديد (جديد)                                                                                               | 1                                                                                            |                                                                                                    |                                                                                                    |                                                                                                    |                                        |              |
| 36: age                                                                                                    | N NORT                                                            | کترونیک واحد                                                                         | وبرايش واحد                                                                        | . (3) الند وا                                                                                                    | -ste   (2) w                                                                                                    | سن جدید (جدید)                                                                                            | and a second                                                                                 |                                                                                                    |                                                                                                    |                                                                                                    |                                        |              |
| کورد کار<br>۲ د ک د د                                                                                                    | برونست ا<br>بر<br>سیات                                            | کترونیک واخد 🛃<br>داننــگاه                                                          | وروايش واحد<br>تسبكه                                                               | • 🕞 ) تبت یا<br>مرکز خدمات و                                                                                                    | احد 🕘   بازر-<br>حله بهداشت                                                                                                    | سن خدید (خدید)<br>نام واحد                                                                                | کروہ اسلی نوع واحد                                                                           | گرود برع واحد                                                                                                    | نوع وأحد                                                                                                    | کہ واحد                                                                                                    | مرحه خطر(حرفه الد)                     | درجة ريسك    |
| کورد 26:<br>در ع د ع<br>ا میں ا                                                                                                    | برونده ا<br>بر<br>جاری                                            | کترونیک واخد 🗾<br>دانتنگاه<br>مجاری                                                  | ورابش واخد<br>تسبکه<br>مجاری                                                       | . (ح) کن در<br>مرکز خدمات م<br>بابگاه رشیدیان                                                                                                    | احداق) بازر-<br>خانه بهداشت<br>مجارة                                                                                                    | سن جدید (جدید)<br>نام واحد<br>حداث                                                                        | ر ا<br>گروه اسلان نوع واحد<br>حرفه ای                                                        | گرود نوع واحد<br>حدمات انبازداری                                                                                                    | نوع واحد<br>البار چوب                                                                                                    | ک واحد<br>3869-001-00522                                                                                                    | درمه حطر(حرفه الد)<br>درجه مده         | درجه ریسکا   |
| 56: 235<br>14 4 2 5<br>14 14 2 5<br>14 14 2 5<br>14 14 12 5<br>14 14 14 14 14 14 14 14 14 14 14 14 14 1                                                                                                    | یرونده<br>سنات<br>جاری<br>جاری                                    | کترونیک واقد<br>مانتیگان<br>مجاری<br>مجاری                                           | ویرایش واقد<br>شیکه<br>مجاری<br>مجاری                                              | و این ایس ایس ایس ایس ایس ایس ایس ایس ایس ایس                                                                                                    | احد 📑 بادر-<br>حله بینانیت<br>ارمه<br>ارمه                                                                                                    | سی جدید (حدید)<br>نام واحد<br>حدالت<br>تحمیران                                                            | کروه اسلی نوع واحد<br>مرفه ای<br>حرفه ای                                                     | گروه نوع واس<br>مدهات انبازداری<br>خدهات اوناز                                                                                             | نوع واند<br>اغار بدوب<br>اوارم خانگی و غیر                                                                                     | کد واحد<br>3869-001-00522<br>3889-001-00515                                                                                         | مرجه حطر(حرفه الد)<br>درجه سبة         | ىرجە رېسك    |
| 561 2445<br>H H 2 1<br>H H 2 1<br>H H 2 1<br>H H 2 1<br>H H H 2 1<br>H H H 1<br>H H H H H H H H H H H H H H H H H H H                                                                                                     | یرونده<br>مری<br>مری<br>مری<br>مری                                | کترونیک واحد م<br>مانتسگانا<br>مجاری<br>مجاری                                        | ویرایش واحد<br>شیکه<br>مجاری<br>مجاری<br>مجاری                                     | مرکز هدمات ه<br>مرکز هدمات ه<br>مایگاه رشیدیاد<br>بایگاه رشیدیاد                                                                                                    |                                                                                                    | سی جدید (حدید)<br>نام واحد<br>حداث<br>تحدیرات<br>جوشنگاری رشیدگر                                          | گروه اسلی نوع واحد<br>مرفت ای<br>حرفه ای<br>بررفت ای                                         | گروه بوع واحد<br>محمله البارداری<br>خدمان مونتاز<br>منابع قلزی سره                                                                         | نوع واحد<br>البار یوپ<br>لوارم خانگی و غیر<br>الفنگری (شامل س                                                                  | کد واحد<br>3869-001-00522<br>3889-001-00515<br>3869-001-00498                                                                       | (دا هغر(هرفه این)<br>مرجه مید          | ىرجە رېسكا   |
| 561 agé<br>al agu ()<br>an 1 ()<br>an 2 ()<br>an 2 ()<br>an 3 ()<br>an 4 ()                                                                                                    | هروسه<br>سال<br>ماری<br>ماری<br>ماری<br>جاری                      | کترونیک واقع 📑<br>مانتگانا<br>مجاری<br>مجاری<br>مجاری                                | ویرایش واحد<br>شیکه<br>مجاری<br>مجاری<br>مجاری                                     | ه مناقع العند و<br>مرکز هدهاند م<br>ایرکاه رشیده<br>ایرکاه رشیده<br>ایرکاه رشیده                                                                                                    | -36 at<br>-36 at<br>1/26<br>1/26<br>1/26<br>1/26                                                                                                    | سی جدید (هدید)<br>نام واحد<br>مدالت<br>مورنگاری رشیدی<br>جوننگاری                                         | گروه اسلی بوع واحد<br>مرفه ای<br>حرفه ای<br>مرفه ای<br>حرفه ای                               | کروه نوع واحد<br>خدمات انتازداری<br>خدمات مونتاز<br>منابع غلزی سرد<br>منابع غلزی سرد                                                       | نوع واسد<br>اغار بوب<br>اوارم خانگی و غیر<br>اغنگری (شاعل بو<br>افنگری (شاعل خو                                                | کد واحد<br>3869-001-00522<br>3889-001-00515<br>3889-001-00498<br>3889-001-00498                                                     | مرحة خطر(مرقة الد)<br>درجة سة          | ىرجە رېيىكى( |
| 261 apr                                                                                                    | یروسه<br>ستان<br>جاری<br>جاری<br>جاری<br>جاری                     | کترونیک واقع ا<br>است.گان<br>مجاری<br>مجاری<br>مجاری<br>مجاری                        | ویرلیش واقد<br>شبکه<br>مجاری<br>مجاری<br>مجاری<br>مجاری                            | مرکز هدهان ه<br>مرکز هدهان م<br>ایرگاه رشیده<br>ایرگاه رشیده<br>ایرگاه رشیده<br>ایرگاه رشیده                                                                                                    | and and and and and and and and and and                                                                                                    | سی جدید (حدید)<br>نام واحد<br>معالت<br>موتسکاری رشیده<br>خونسکاری<br>کارتن بساری                          | گروه اسلی بوع واحد<br>مرفه ای<br>حرفه ای<br>مرفه ای<br>حرفه ای<br>مرفه ای                    | گروه نوع واست<br>خیمات انتازداری<br>خدمات مونتاز<br>منابع قلری سره<br>منابع قلری سرد<br>منابع سلواری                                       | نوع واس<br>البار یوپ<br>لوارم خانگی و غیر<br>الفنگری (شامل مر<br>منابع کامن- پاکت                                              | کد واحد<br>3865-001-00522<br>3885-001-00515<br>3865-001-00496<br>3889-001-00496<br>3889-001-00496                                   | ىرىمە خىلر(مۇھە لەر)<br>دويمە سىد      | مرجہ ریک     |
| 361 appi       M     4       M     4       M     3       M     3       M     3       M     4       M     5       M     5       M     6                                                                                                    | یوسه<br>سیان<br>مری<br>مری<br>مری<br>مری                          | کترونیک واقد 📕<br>مانتیگاه<br>مجاری<br>مجاری<br>مجاری<br>مجاری<br>مجاری              | ویرلیش واقع<br>شیکه<br>مجاری<br>مجاری<br>مجاری<br>مجاری<br>مجاری                   | ه تلفظ<br>موکو المعلم ال<br>المحمد المحمد<br>المحمد المحمد المحمد<br>المحمد المحمد المحمد<br>المحمد المحمد المحمد<br>المحمد المحمد المحمد المحمد<br>المحمد المحمد المحمد المحمد<br>المحمد المحمد المحمد المحمد<br>المحمد المحمد المحمد المحمد<br>المحمد المحمد المحمد المحمد<br>المحمد المحمد المحمد المحمد<br>المحمد المحمد المحمد المحمد<br>المحمد المحمد المحمد المحمد<br>المحمد المحمد المحمد المحمد<br>المحمد المحمد المحمد المحمد<br>المحمد المحمد المحمد المحمد<br>المحمد المحمد المحمد المحمد<br>المحمد المحمد المحمد المحمد<br>المحمد المحمد المحمد المحمد المحمد<br>المحمد المحمد المحمد المحمد المحمد<br>المحمد المحمد المحمد المحمد المحمد المحمد<br>المحمد المحمد المحمد المحمد المحمد<br>المحمد المحمد المحمد المحمد المحمد<br>المحمد المحمد المحمد المحمد المحمد المحمد<br>المحمد المحمد المحمد المحمد المحمد المحمد المحمد المحمد المحمد المحمد<br>المحمد المحمد المحمد المحمد المحمد المحمد المحمد المحمد المحمد المحمد المحمد المحمد المحمد المحمد المحمد المحمد<br>المحمد المحمد المحمد المحمد المحمد المحمد المحمد المحمد المحمد المحمد المحمد المحمد المحمد المحمد المحمد المحمد<br>المحمد المحمد المحمد المحمد المحمد المحمد المحمد المحمد المحمد المحمد المحمد المحمد المحمد المحمد المحمد المحمد<br>المحمد المحمد المحمد<br>المحمد المحمد المحم المحمد المحم المحمد المحمد المحمد المحمد المحمد ال                                                                                                    |                                                                                                    | سی حدید (حدید)<br>نام واحد<br>معالت<br>بویمیران<br>جوشگاری<br>کارتن سازی<br>موافقان بیامیم                | گروه اسلی نوع واحد<br>مرفه ای<br>حرفه ای<br>میرفه ای<br>حرفه ای<br>مرفه ای                   | گروه بوع واحد<br>میمان انترامژی<br>خدمان مونتر<br>منابع قلزی سرد<br>منابع قلزی سرد<br>منابع سواری                                          | یوع واحد<br>انبار یوپ<br>لوارم خانگی و غیر<br>انشگری (شاطل حر<br>منابع کامنہ پاکت<br>سابع منابع شیمیا                          |                                                                                                    | (دا هاره) معل (مرقه المر)<br>مسه معروم | مرجد ریک     |
| 361 appl       11     40,00       12     1       13     1       14     1       15     1       16     1       17     1                                                                                                    | ال<br>سلک<br>مرک<br>مرک<br>مرک<br>مرک<br>مرک<br>مرک<br>مرک<br>مرک | کترونیک واقد 👅<br>مانت گاہ<br>مجاری<br>مجاری<br>مجاری<br>مجاری<br>مجاری              | ویرایش واقع<br>سیکته<br>مجاری<br>مجاری<br>مجاری<br>مجاری<br>مجاری                  | ه منط ())<br>« تالعده یکی<br>اریمین فلایاد<br>اریمین فلایاد<br>اریمی اریمی اریمی اریمی اریمین اریمی ار<br>اریمین اریمی ا |                                                                                                    | سی حدید (حدید)<br>نام واحد<br>معالت<br>مونسکاری رشیدی<br>کارتی ساری<br>سوفات بیاسیم<br>نگرار              | مراه اسلی نوع واحد<br>مراه ال<br>مراه ال<br>مراه ال<br>مراه ال<br>مراه ال                    | گیره نوع واحد<br>خدمان توایزی<br>حدمان مونیاز<br>منابع قلری سرد<br>منابع قلری<br>منابع شیمییی<br>آب و قاهناب                               | یوع واحد<br>اغار جوب<br>لوارم خانگی و غیر<br>افتگری (شاهل حر<br>منابع کامت، پاکت<br>سایم منابع شیمیا<br>سایم انه آیرسایی       |                                                                                                    | (जी स्वेन्स),केस सन्दर<br>बला स्वरूत   | ىرجە رېك     |
| 361 appi       al     a       al     a | یروسه بر<br>مراری<br>مراری<br>مراری<br>مراری<br>مراری<br>مراری    | کترونیک واقع 📑<br>میداری<br>میداری<br>میداری<br>میداری<br>میداری<br>میداری<br>میداری | ورایش واند<br>مجاری<br>مجاری<br>مجاری<br>مجاری<br>مجاری<br>مجاری<br>مجاری<br>مجاری | و سنت الله م<br>ب سایت بینی<br>این این این این این<br>این این این<br>این این<br>این این<br>این<br>این<br>این<br>این<br>این<br>این<br>این                                                                                                    | -30 and<br>-30 and<br>-31 and<br>-31 an | سی حدید (حدید)<br>نام واحد<br>ممات<br>موسکاری رشیدی<br>حون کاری<br>سواهان بیاسیم<br>تکرار<br>امام حسین(ی) | گروه اسلی نوع واحد<br>مرفه اس<br>حرفه ای<br>حرفه ای<br>مرفه ای<br>مرفه ای<br>مرفه ای<br>معیط | گروه نوع واس<br>خدهان اشارداری<br>خدهان مونتار<br>مسابع قلری سرد<br>مسابع قلری سرد<br>مشابع شدی<br>مسابع قلولی<br>مشابع شدی<br>آب و قاهنای | نوع واحد<br>البار یوپ<br>الوارم خانگی و غیر<br>افشگری (شاطل حر<br>مسابع کامیا یک<br>سابع علی شیمیا<br>سابع الرسانی<br>سیمارسان | 2019 22<br>3869-001-0052<br>3869-001-0055<br>3869-001-00456<br>3869-001-00456<br>3869-001-00456<br>3869-001-00463<br>3869-001-00463 | (ما مقرم مقرر مرقع م<br>هي هويه        | ىرەئەرىكىل   |

#### ثبت بازرسی

به منظور ثبت بازرسی بر روی واحدهای موجود در کارتابل واحدها می توانید از فهرست واحدهای نمایش

داده شده واحد موردنظر خود را انتخاب و با استفاده از فیلترهایی که در اختیار شما قرار داده شده اند برای جست وجو و انتخاب واحد کارگاهی مورد نظر استفاده کرده و بعد از انتخاب واحد و تغییر رنگ آن از گزینه بازرسی جدید استفاده کنید یا می توانید با انتخاب واحد و کلیک راست روی آن از لیست نمایش داده شده گزینه بازرسی جدید را انتخاب کنید.

شكل ۴ - ثبت بازرسي از واحد

|                                   |                                          |                          |          |                    |                 |                   |             | tue 1       |           |           |          |
|-----------------------------------|------------------------------------------|--------------------------|----------|--------------------|-----------------|-------------------|-------------|-------------|-----------|-----------|----------|
|                                   |                                          |                          |          |                    |                 |                   |             | بيشرقته)    | (جسنجو    | 10.124    | ارتابل ا |
|                                   |                                          | ، جستجو را بزنید.        | ىيس دكمه | ر را وارد کنید و ب | . نظر جهت فيلت  | ،ابىدا مقادىر مون | کاربر گرامی |             |           |           |          |
|                                   | انتخاب كنيد                              | 43 61-44 :               |          | ئاب كنيد           | 100             | گروه نوع واحد     |             | حرفه ای     | ة واحد:   | اعلى نو   | 125      |
|                                   | فعال                                     | وضعيت واحد :             |          |                    |                 | کد واحد :         |             |             |           | واحد :    | Jau      |
|                                   |                                          | شخاره ملى متصدف/كارفرما: |          |                    | د/کارفردا :     | نام خانوادگی منصد |             |             | (كارفرما: | مسدف      | نام ا    |
|                                   |                                          | شماره مدی مدیر:          |          |                    | 1.0             | نام خانوادگی م    |             | -           |           | مدير :    | نام ا    |
|                                   |                                          | تلفن/تلفن شمراه:         |          |                    |                 |                   |             |             |           | س واحد    | آدرہ     |
|                                   | التخاب كبيد                              | رتبه بغداشتم . :         |          | تاب کنید           | र्थन होता       | ورجه خطر (حرفه    | -           | التخاب كبير | (han)     | S         | 20       |
| <b>25 2</b>                       |                                          | Zhu L                    |          |                    |                 | AL                |             | A           |           |           |          |
|                                   |                                          |                          |          |                    | -               |                   |             |             | انتكافر   | بمان د    | - 18-    |
|                                   | انتخاب كنيد                              | شبکه/مرکز بهداشت:        | -        | ب کنید             | (Lincol)        | دانشىگاە :        | -           | مجارى       |           | : 0       | استا     |
| ومه) 📿 جستجو 🕞 🕞                  | ات انتخاب شده(بدون زيرمجم                | 📄 فقط براسانی طبیبا      | -        | ب کنید             | الخداة الملاجات | خانه بهدات        |             | انتخاب كني  | ل درمانی  | بهداشتم   | مركز     |
|                                   |                                          | بازرسی جدید (جدید)       |          | 10-1               |                 | IIC               | 10-         | 10-         |           |           | _        |
| رسی 🧾 🛛 سنجش روشنایی 🔜 🖥 سنا      | ،-ممانعت از انجام وظایف                  | معرفی به مراجع قضایی     | ىرفى بە  | a (112             | بازرسی جدید (   | نبت واحد          | ايش واحد    | 10 1 E      | ونيک واح  | ده الکتر: | HR       |
|                                   |                                          | يرونده الكترونيك واحد    |          |                    |                 |                   | 8 4 8 7     | 6 5 4       | 3         | 1         | D D      |
| والماحد كدماحد                    |                                          | ويرايبني واحد            | un alcu  | خانه بيداشت        | م ک مداخص       | شيكه              | دانشگاه     | olas        | a luar    |           |          |
| 3859-001-00409 million of the Sec |                                          | ناريخچه بازرسنی          | 123      |                    |                 |                   | 15/200      |             | . 1       |           | -        |
| 1869-001-00198 build and          |                                          | سنجش روشنايي             |          |                    |                 | - Tabas           |             |             |           |           | -11      |
| 2959-001-00200                    | ]                                        | سنجش استرس حرارتم        |          |                    | Cojow           | dilar.            |             | - Cile      |           |           |          |
| 2000 001 00002 1 2 2 2 2 2        |                                          | سنجش صدا                 | 10.00    |                    |                 | alla a            | 0,00        | a da        |           |           |          |
| 3009-001-00403 (2 8/3 9 3/3/LW 3) |                                          | ارزیادی ارگونومی         | (Jane    |                    | مجارى           | 3)(54             | dipote .    | site        |           |           |          |
| 3007-001-00397 2026               | 4                                        | سنجش شيعيايى منقر        | ایکاری - |                    | Gjipa           | aste              | - Sjow      | Sjbe        | a 5       |           |          |
| دمات دامیرورف و 3009-001-00364    | a la la la la la la la la la la la la la | سنجش شيفيايى مخلو        | داغداره  | مجارى              | مجارف           | فجارى             | مجارى       | جازى        | 0         |           |          |
| فسکری (شامل جا 3869-001-0262      | N                                        | موقعيت جفرافيايي         | جوشكار   |                    | فيتازى          | فجارى             | ميزارى      | ينارى       | a 7       |           |          |

فكته: باتوجه به دسترسى بهورز به واحدهاى محیطوحرفهای، امکان ثبت بازرسی از هر دو نوع واحدهای محیط و حرفه ای میسر است.

## ً فرم ثبت بازرسی

صفحه ثبت بازرسی شامل چند بخش اصلی است. بخش اول مشخصات واحد و شامل نام واحد، نوع واحد، کد واحد و آدرس است (۱). در بخش دوم کاربر می ایست اطلاعات عمومی بازرسی شامل نوع بازرسی، تاریخ و ساعت بازرسی را وارد کند (۲)، در بخش بعد شما می توانید در لیست کارگاه/واحدوزیر واحد،واحد اصلی و در صورت وجود زیر واحد اطلاعات مربوط به آنها را مشاهده کنید(۳). در صورت لزوم با انتخاب زیر واحد و انتخاب گزینه تعیین درجه خطر نسبت به تعیین درجه خطر زیر واحد به شکل دستی اقدام کنید، یا می توانید بعد از انتخاب واحد و ثبت چک لیست اختصاصی، مشاهده کنید چه درجه خطری به صورت اتوماتیک برای آن زیر واحد تخصیص داده شده است (۴).

فكته: گزينه تعيين درجه خطر تنها در صورتي كه ثبت بازرسي از واحدهای حرفه ای انجام شده باشد، نمایش داده می شود. به منظور ثبت چک لیست می توانید واحد و یا زیر واحد مورد نظر خود را انتخاب کنید و بر روی گزینه نمایش چک لیستهاکلیک کنید (۵).

شکل ۵ - فرم ثبت بازرسی

|                       |                                                           |                       |                     | نجو بېشرافته) [ بازرسان «دېد                                                   | کارتابل واحد شا (جس                                                                                                    |
|-----------------------|-----------------------------------------------------------|-----------------------|---------------------|--------------------------------------------------------------------------------|----------------------------------------------------------------------------------------------------|
|                       | مشخصات واحد                                               |                       |                     |                                                                                | ^                                                                                                    |
|                       | و برش قطعات)                                              | آهنگری (شامل جوشکاری  | نوع واحد :          | جوشکاری جهانی<br>3869-001-00262<br>فریمان                                      | نافر واحد :<br>کد واحد :<br>أمرس :                                                                                                    |
|                       | الللاعات بالاسم :                                         |                       |                     |                                                                                |                                                                                                    |
|                       | ا مونه: 14:08 شناسه خبر(EOC<br>منونه: 14:08 شناسه خبر(EOC | ىت باررسى)<br>مەرە    | · · · · ·           | باررسى لۇليە(بېيىلە - 🔹 تارىخ باررسى:                                          | + نوع بازرسی :                                                                                                    |
|                       |                                                           |                       |                     | ت ها العين درجه خطر ال                                                         | نمایش جک لیس                                                                                                    |
| چک لیست های تکمیل شده | خطر(حرفه ای) بعد کارگری(حرفه ای)                          | درجه ریسکا(محیط) درجه | درجه بهداشتن (محيط) | نوع واحد معداد كاركتان                                                         | -5 ile elec                                                                                                    |
|                       |                                                           | ۵                     | <mark>3</mark>      | ین<br>۵ آشگرد (دانش جودکاری و برش فشان) ۵<br>آشگری (دانش جودکاری و برش فشان) ۱ | ۲ واحد ام<br>۲ جوشگار<br>۲ برش<br>3 واحد ام<br>۲ واحد ام<br>۲ واحد ام<br>۲ واحد ام<br>۲ واحد ام<br>۲ واحد ام<br>۲ واحد ام<br>۲ واحد ام<br>۲ واحد ام<br>۲ واحد ام<br>۲ واحد ام<br>۲ واحد ام<br>۲ و<br>۲ و<br>۲ و<br>۲ و<br>۲ و<br>۲ و<br>۲ و<br>۲ و<br>۲ و<br>۲ و |
|                       |                                                           |                       |                     |                                                                                |                                                                                                    |

انتخاب چک لیست

بعد از انتخاب واحد و زدن گزینه نمایش چکلیست، پنجره ای به شما نمایش داده خواهد شد، که در این پنجره شما می توانید چکلیستهای مربوط به واحد انتخاب شده را مشاهده و انتخاب کنید. می توانید با انتخاب چکلیست مورد نیاز و انتخاب گزینه ثبت بازرسی به سوالات آن دسترسی پیدا کنید.

شکل ۶ - انتخاب چک لیستها و ثبت بازرسی

| 22              |                                     |              | باحد/زبر واحد/کارگاه                        | جک لیست فای و  |                 |
|-----------------|-------------------------------------|--------------|---------------------------------------------|----------------|-----------------|
|                 | elec                                | فشغصات       |                                             | ^              |                 |
|                 | أهنگرى (شامل جوشکارى و برش قطعات) - | 1 69         | جوشگاری جهانی - واحد املی                   | نام ا          |                 |
|                 | 2 ا لف ت                            | تعداد جگ لیب | . حذف باررسان 🕴                             | فت باررسی      |                 |
|                 |                                     |              | يوست                                        | متوان جک ا     |                 |
|                 |                                     |              | سوالات فمودي                                | 📄 جک لیست      |                 |
|                 |                                     |              | سلامت، ایمنی و بهداشت موامل اجرایی پسماندها | 📃 قوم برنامه . |                 |
|                 |                                     |              |                                             |                | <u>richnics</u> |
| ا ناييد 🔞 اعراف | 2                                   |              |                                             |                |                 |

**نکته:** در صورتی که ثبت بازرسی از واحدهای حرفه ای انجام شده باشد، و واحد کار گاهی دارای زیر واحد باشد؛ چکلیستهای عمومی و اختصاصی برای واحد اصلی نمایش داده می شود.

# تکمیل چک لیست

بعد از مشاهده سوالات چکلیست می توانید نسبت به تکمیل آنها اقدام کنید. توجه داشته باشید به منظور سهولت در تکمیل چکلیستها اطلاعات وارد شده در آخرین آنها به شکل پیش فرض در ثبت بازرسی جدید برای هر واحد نمایش داده می شود.

#### شكل ٧ - ورود اطلاعات چك ليستها

| 2 1 | C        |               |            |                                                           | مات واحد                              |                 |
|-----|----------|---------------|------------|-----------------------------------------------------------|---------------------------------------|-----------------|
|     | م وأحد ا | مد ا مونسکاری |            | واحد اصلان                                                | القدگری (شنامل موشکاری و برش قطمات) - |                 |
| μ.  | م بنک اب | ست ا چک ل     | بست سوالات | معودي                                                     |                                       |                 |
|     |          |               |            |                                                           | , سولات ۱ 37                          |                 |
| 14  | Canan    | معيار سوال    | 25         | سوال                                                      |                                       | حواب            |
| 1   | [2]      |               | CA300001   | وضعيت كمينه حفاظت فنن وبهدائنت كالزدر اين واحد بمگونه     |                                       | شناهل نعان شنوه |
| 2   |          |               | CA500002   | وصعبت مشكيلات بهداشدني دراين واحد بطونه است؟              |                                       | حنامل نمى حبود  |
| э   | 1        |               | CA500003   | شیفت کاری در کارگاه مورد بررسی به بنه صورت می باشد؟       |                                       | 15 m            |
| 4   | [1]      |               | CA500004   | تعناء شاغلين مرد روزكار جند نفر مي باشند؟                 |                                       | 0               |
| 5   | 2        |               | CA500005   | تحداد شناخلین زت روزگار جند نفر می باشند؟                 |                                       | 0               |
| 6   |          |               | CA500006   | بعداد شناعلين مرد نوبت كالر ومد نغر منى باشمد؟            |                                       |                 |
| 7   |          |               | CA300007   | بعداد شناعلين رت نويت كار يعد نغر من باشند؟               |                                       |                 |
| 0   |          |               | CA500008   | آیا شاهاین بحت بوشش خدمات انداره گیری و کنترک موامل ز     | معي باشند؟                            | نهه ای میر      |
| 9   |          |               | CA500009   | تعداد شاغلین بهره مند از حدمات اندازه گیری و کنترل موامل  | ، از طریق بخش دولتنی چند نفر می باشد؟ |                 |
| 30  |          |               | CA300010   | نحداد شاعلین بهره مند از جدمات الداره گیری و کنترل موامل  | ، از طریق بخش خصوصی چند نفر می باشد؟  |                 |
| 33  |          |               | CA300011   | نجداه شناعلین بهره مند از خدمات الداره گیری و کنترک موامل | ، از طریق سایر بخشها چند نفر می باشد؟ |                 |
| 12  | (¥)      |               | CA500012   | أيا به صاغلين أمورش هاي لازم ارايه صده است؟               |                                       | ن به ای خبر     |
| 13  |          |               | CA500013   | صداد صاعلین آمورش دیده از طریق بخش دولدب جند نغر مب       |                                       |                 |
| 24  |          |               | CA500014   | تعداد شاغلین أموزش دیده از طریق بخش خصوصی چند نفر ه       |                                       |                 |
| 15  |          |               | CA500015   | تعداد شاغلين أموزش ديدة لز طريق ساير بخشنها جند نفر مع    |                                       |                 |
| 16  | 2        |               | CA300016   | أيا شاهلين نحت يوشيش معاينات شخلف من باشتد؟               |                                       | ی بله 🖸 خبر     |

## پیش نمایش سؤالات

پس از وارد کردن سؤالات چک لیست می توانید برای ثبت سوالات از گزینه پیش نمایش استفاده کنید. در صفحه پیش نمایش می توانید تمام سؤالات وارد شده را به منظور بررسی مجدد و اطمینان از صحت داده های وارد شده مشاهده کنید. در صورتی که اشتباهی در ورود اطلاعات رخ داده باشد می توانید از گزینه انصراف استفاده کنید و مجدد به صفحه سوالات چک لیست باز گردید و پس از اصلاح نواقص دوباره گزینه پیش نمایش را انتخاب کنید.

| يشي تد | ايش ا.   |           | ک لیست ثبت شدہ                                                     |                    |                   |              |         | 25 |
|--------|----------|-----------|--------------------------------------------------------------------|--------------------|-------------------|--------------|---------|----|
| ^      |          |           | aar                                                                | اطلاعات بارزمسی به | شيرح زير است      |              |         |    |
| N.     | , erec 1 | s.i       | اری کروبر معیدی - واجد استان                                       | 1.119 68           | أيكارى با كروبر - |              |         |    |
| e u    | ر جک لے  | an i caa  | د ليسب سلولات عمودني                                               |                    |                   |              |         |    |
|        |          |           |                                                                    | ساد کل سوم         | 261.01            |              |         |    |
|        |          |           |                                                                    |                    |                   |              |         |    |
| of by  | Group    |           | showed star of                                                     |                    |                   |              |         |    |
| -      | ريف ک    | . سوال    | سوال                                                               |                    |                   | حواب         | بوفيدان |    |
| 2 1    | د لیست   | ، سلوالات | عمومتي                                                             |                    |                   |              |         |    |
| 1      | 1 1      | CASICO    | وضعيت كمينه حفاظت فننى و بوداشت كار در اين واحد ونگونه است؟        |                    |                   | شباهل/ دارد  |         |    |
|        | 2 2      | CA50000   | وشعبت نشکیلات بهداشتمی در این واحد جگونه است؟                      |                    |                   | شباعل/ ندارد |         |    |
|        | 3 3      | CA50000   | شیفت کاری در کارگاه مورد بررسای به رته صورت می باشند؟              |                    |                   | روز کار      |         |    |
|        | 4 4      | CA50000   | صداد مناعلین مرد روزگار جند نفر می باشند؟                          |                    |                   | 25           |         |    |
|        | 5 5      | CASODO    | تعداد شناغلین زن روزگار جند نغر منی باشند؟                         |                    |                   | 0            |         |    |
|        | 6 6      | CA59600   | آبا شاهلین نحت یوشمن خدمات اندازه گیری و کنترک موامل زیان آور شغام | لنغلى هي باشتد؟    |                   |              |         |    |
|        | 2 7      | CA50001   | آبا به شاغلین آموزنی طاق لازم ارایه شده است؟                       |                    |                   | خبر          |         |    |
|        | 6 8      | CA59001   | آبا شاعلین نحت بوشنش معابنات شنقص می باشند؟                        |                    |                   | يلاس         |         |    |
| 1      | 7 9      | CA50001   | تعداد شناغلين نخت يوشننى معاينات شعلنى از طريق بخنل دولدى جند نفر  | د نفر می باشد؟     |                   | 0            |         |    |
|        | 0 10     | CA59601   | تعداد شناغلین تحت بوشنش معاینات شغلان از طریق بخش خموسی چند ا      | جند نفر می باشد؟   |                   | 25           |         |    |
|        | 9 11     | CA50001   | تعداد شناغلين تجت يوشبنى معاينات شغلنى از طريق ساير بخشبها جند نغر | د نفر می باشد؟     |                   | 0            |         |    |
|        | 0 12     | CA59003   | تعداد شاغلين مرد معاينه شده جند نفر است؟                           |                    |                   | 25           |         |    |
| 1      |          |           |                                                                    |                    |                   |              |         | 1  |

# حذف / تایید چک لیستها

پس از تایید پنجره پیش نمایش می توانید مشاهده کنید که در سمت راست چک لیست هایی که سؤالات آن ها تکمیل شده یک علامت تیک نمایش داده می شود، در صورتی که نیاز به حذف چک لیست تکمیل شده داشته باشید، می توانید باانتخاب چک لیست تکمیل شده وانتخاب گزینه حذف بازرسی نسبت به حذف چک لیست تکمیل شده اقدام کنید. همچنین در صورت مورد تایید بودن چک لیست های تکمیل شده، کاربر می بایست با استفاده از گزینه تایید نسبت به ذخیره اولیه بازرسی اقدام کند. **توجه:** بعد از تایید این مرحله، تا کنون هیچ اطلاعاتی به شکل نهایی ذخیره نشده است ودر صورتی که اطلاعات وارد شده ذخیره نهایی نشوند هیچ اطلاعاتی به عنوان

#### شکل ۹ - حذف چک لیستها

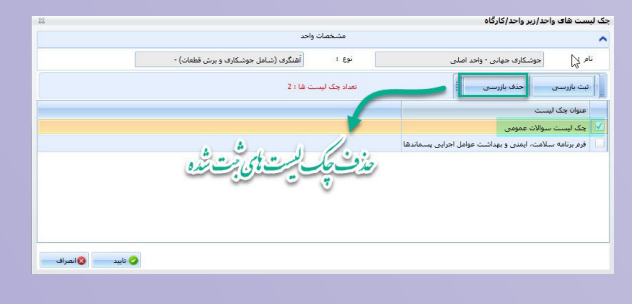

#### بازبینی اطلاعات وارد شده

پس از تایید چک لیستها در ستون آخر هر واحد یا زیرواحد عنوان چک لیستهای تکمیل شده نمایش داده می شود،همچنین اطلاعاتی مانند بعد کار گری که از چک لیست عمومی یا درجه خطر که از چک لیست صورت تکمیل چک لیست مربوط در ستونهایی که سورت تکمیل چک لیست مربوط در ستونهایی که برای این منظور قرار گرفته است قابل نمایش هستند. در این بخش شما میتوانید مجدد اطلاعات وارد شده را بررسی و از صحت اطلاعات وارد شده اطمینان حاصل کنید.برای ثبت و ذخیره نهایی بازرسی می بایست از گزینه پیش نمایش در انتهای صفحه بازرسی استفاده کنید.

| برامدا (میلی) در میلی بیاندی)         دی واحد ۱ (میلی) در میلی بیاندی)         2         2         2         2         2         2         2         2         2         2         2         2         2         2         2         2         2         2         2         2         2         2         2         2         2         2         2         2         2         2         2         2         2         2         2         2         2         2         2         2         2         2         2         2         2         2         2         2         2         2         2         2         2         2         2         2         2         2         2         2         2         2         2         2         2         2         2         2         2         2         2         2         2         2         2         2         2         2         2         2         2         2         2         2         2         2         2         2         2         2         2         2         2         2         2         2         2         2         2         2         2         2                                                                                                    | i i |
|----------------------------------------------------------------------------------------------------|-----|
| دراستا ( میمان ( میمان ( م |     |
| سرسا ا فرینک<br>عنار است ( این این فران این ا )<br>عنار است ( این این فران این ا )<br>عنار است ( این این این این این این این این این این                                                                                                    |     |
| القائدة بارسی<br>عابارسی ( 1111 میں ویٹریسی) ( 1111 میں 100 میں ( 1111 میں 100 میں 100 میں اور ایر اور ایر اور ایر اور ایر ایر<br>می وی ایر وی ایر وی ایر ایر ایر                                                                                                    | -   |
| ال بایست ( المربعی الم بالرو بارستی ( ۲۹۷۱ کی ۲۰ سامت بارستی المالل المربعی ( ۱۹۹۵ کی سامت میراند) المالل المرب<br>الم واحد ( ایر واحد ) برای المربعی ( ایر واحد ) برای المربعی ( ایر واحد ) برای المربعی ( ایر واحد ) برای المربعی                                                                                                    | -   |
| نوع واحد / نام واحد / کارگاه                                                                                                    | ,   |
|                                                                                                    |     |
| دایش جک لیست ها 👘 تعیین درجه خطر 🔜 🕴                                                                                                    | ]   |
| ردیف نام زواحد انوع واحد اعداد کارکنان ادرجه بیماشنی(محیط) <mark>درجه برسک(محیط</mark> ) درجه خطر(حرفه الد) بعد کارگرف(حرفه الد) بعد کارگرف(حرفه الد) بعد کارگرف(حرفه الد)                                                                                                    |     |
| 1 واحد اعلى                                                                                                    | <   |
| 2 جوتسکاری آهنگری (شاهل جوتسکاری و برش قطعات) 6                                                                                                    |     |
| 3 برش آهنگری (شاطر جوشکاری و برش قطعات) 1                                                                                                    |     |

## پیش نمایش نهایی

بعد از انتخاب گزینه پیش نمایش در صفحه بازرسی میتوانیدیک بار دیگر اطلاعات را قبل از ذخیره، بازبینی

کنید. در این پنجره می توانید تمام سؤالات وارد شده برای تمام واحدها و زیر واحدهارا مشاهده کرده و بعد از اطمینان از صحت اطلاعات واردشده از قسمت انتهایی پنجره از دکمه ذخیره و نیاز به تایید چند مرحله ای (همراه با اقدامات قانونی) اقدام کنید.

شکل ۱۱ - ذخیرہ نہایی بازرسی

|      | نام وا.           | دد ۱ م     | دوشکارف جهانی                       |                           |                                | کد واحد ا           | -001-00262       | 3869-0                     |                                   |                     |   |
|------|-------------------|------------|-------------------------------------|---------------------------|--------------------------------|---------------------|------------------|----------------------------|-----------------------------------|---------------------|---|
|      | 9 CF              | هد ا       | هنگری (شامل خوشکاری و ر             | برش قطعات)                |                                | نوع واحد/بنام واحدا | واحد اصلبي       |                            | *                                 |                     |   |
| 1    | لامات<br>بان باند | ۸رسی<br>سی | 1397/09/14                          | ساهت بازرسی،<br>درجه خط : | 11:11                          | نوع بازرس           | ورا پار<br>شند ا | بازرسنی اولیه(بهداشت <<br> | شناسه خبر(EOC):<br>بعد کَدُکُکر ز |                     |   |
| 3 64 | iroupe            | -          | وان چک لیست                         |                           |                                | -+                  |                  |                            |                                   | par co y paro outro |   |
|      | رديف              | کد         | سوان                                |                           |                                |                     | 9                | جواب                       | a                                 | توشيحات             |   |
| ^    | ک لید             | ست سبوالات | عمومي                               |                           |                                |                     |                  |                            |                                   |                     |   |
|      | 1                 | CA500001   | وضعيت كمينه حفاظت فنبى              | و بهداشت کار در این واحد  | جگونه است؟                     |                     | خنا              | شامل نمی شود               |                                   |                     |   |
|      | 2                 | CA500002   | وهميت تشكيلات بهناشتنى              | در این واحد چگونه است؟    |                                |                     |                  | شاغل نمی شود               |                                   |                     |   |
|      | 3                 | CA500003   | نسیفت کاری در کارگاه مورد           | بررسنی به چه هورت می با   | السد؟                          |                     | 180              | بور کار                    |                                   |                     |   |
|      | 4                 | CA500004   | تعيار شناغلين مره روزكار جد         | د نفر من باشند؟           |                                |                     | 0                | 0                          |                                   |                     |   |
|      | 5                 | CASOCOOS   | تعداد شناغلین زن رورکار چند<br>:    | . نفر می باشند؟           |                                |                     | 0                | 0                          |                                   |                     |   |
|      |                   | CASOCOS    | ایا شاهلین تحت یوشش خد<br>آراد دارد | مات اندازه کیری و کنترک م | وامل زيان اور شغد              | ىن ياشلەر           |                  | خير<br>ر                   |                                   |                     |   |
|      | 8                 | CA500016   | أبا شاعلين تعترين عنوا              | النات شغله ، مع ، باشند؟  |                                |                     |                  | يلو.                       |                                   |                     |   |
|      | 9                 | CA500017   | تعداه شباغلين تحت يوشيش             | معابنات تسغلی از طریق به  | یش دولتی چند نف                | ن باشت.             | 0                | 0                          |                                   |                     |   |
| L    | 10                | CA500018   | بعراده افلت تحكيمه بد               | an and a share of the     |                                | S. 31               | 0                | 0                          |                                   |                     | Ļ |
|      |                   |            |                                     | 0                         | da na da incluir da da incluir | and allowed as      |                  |                            |                                   |                     |   |

**نکته:** همه بازرسیهایی که توسط سمت «بهورز خانه بهداشت» در سامانه ثبت میشودبه شکل چند مرحلهای (همراه با اقدامات قانونی) ثبت میشود و «با اقدامات» یا «بدون اقدامات» بودن بازرسی توسط سمت «کاردان/ کارشناس بهداشت محیط مرکز خدمات جامع سلامت» و «کاردان/ کارشناس بهداشت حرفه ای مرکز خدمات جامع سلامت» در هنگام تایید بازرسی مشخص می شود. پس از ذخیرهبازرسی،اطلاعات به کارتابل بازرسی منتقل شدهوبه بازرسی ثبت شده کد بازرسی منحصر به فرد تعلق می گیرد.

#### نتيجه گيري

باتوجه به این که ثبت صحیح اطلاعات بازرسی های سلامت محیط و کار از اهمیت بسیار بالایی بر خور دار است ضروری است که کاربران تلاش کنند تا با مطالعه این دستور العمل با نحوه ثبت دقیق و صحیح اطلاعات بازرسی به شکل کامل آشنا شوند. در قسمت بعدی این مقاله، با موارد دیگری از چگونگی کار با سامانه جامع مدیریت بازرسی مر کز سلامت محیط و کار آشنا خواهید شد.

منبع: وب سایت سامانه جامع مدیریت بازرسی مرکز سلامت محیط و کارhttp://samanehjmb.behdasht.gov.ir

به این موضوع امتیاز دهید (۱ تا ۱۰۰). کد موضوع ۱۰۲۲۲. پیامک ۲۰۰۰۷۲۷۳۱۰۰۰۱. نحوه امتیاز دهی: امتیاز - شماره مقاله. مثال: اگر امتیاز شما ۸۰ باشد (۸۰ – ۱۰۲۲۲)